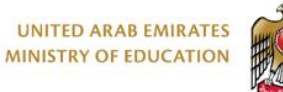

الإمارات العربية المتحدة وزارة التربية والتعليم

برنامج محمد بن راشــد Mohammed Bin Rashid للتـعــلــم الذكــــي

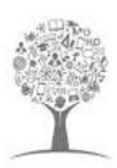

Smart Learning Gateway MOE UAE Record Attendance & Behavior

Lms.moe.gov.ae

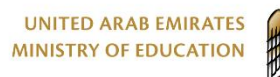

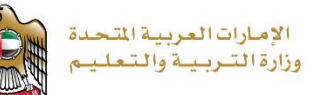

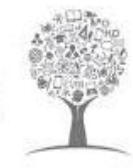

## What's New?

In its endeavors to enhance the educational Platforms and their related educational and operational tasks, MOE is integrating Al-Manhal features that are related to Teachers and Students with LMS, in order to provide one platform from which the teachers can perform their daily tasks. This integration will be running in phases, phase 1 includes the below features;

Keeping the same functions, and the same implemented rules and permission levels, the following modules are now made accessible from inside the LMS:

- Attendance Screen
- **Behavior Screens**
- Timetable

### **Taking Students Attendance inside LMS courses**

When accessing your course in the LMS, click on the "Attendance" from the top menu.

#### NOTE:

Teachers will be able to take daily attendance for their homerooms only.

All the recorded attendance can be seen by School admins and Principals from inside Al-Manhal

The system allows taking the attendance of the students who attend the course using different attendance statuses through the Attendance tab in the course page as in the figure below.

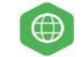

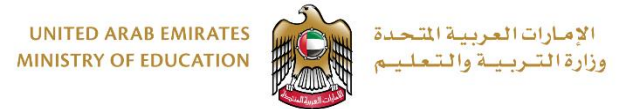

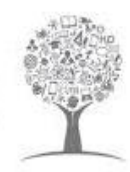

| ourse Home Plan Activities        | Awards Members Insights I | Progress Attendance | Score Sheet Behavi       | or                    |
|-----------------------------------|---------------------------|---------------------|--------------------------|-----------------------|
| Name Room Numb                    | er Attendance Date        | Period 2            | Planned Course           | Planned Teacher       |
| Course Te                         | acher Reporting User      | Reporting Date      | English Language(ENG_G1  | مردم الصريدي (531233) |
| English Language(ENG_G1_GEN       | مردم الصريدي (1233        | 23/08/2020 15:42    |                          |                       |
| Student Name                      | Present                   | B Absent 4          | Late more than 5 minutes | 5 Juotes (6)          |
| Abdalla Hussein (2017032250)      |                           |                     |                          | tarekLatest           |
| Abdelrahim Alblooshi (2016092931) |                           |                     |                          |                       |
| Adham Atta (2012018006)           |                           |                     |                          |                       |
| Ahmed Mirak (2016004841)          |                           |                     |                          |                       |
| aibk alnabulsi (2013014100)       |                           |                     |                          |                       |
| amna aldarmaki (2017005007)       |                           |                     |                          |                       |
| ARWA MATTT (2013002930)           |                           |                     |                          |                       |
| Fatima Abdelnabi (2015016034)     |                           |                     |                          |                       |

Figure 1 Taking The Attendance Of The Students

- 1. From the attendance date list, select the day you want to register its attendance.
- 2. From the period list, select the **period** you want to register its attendance.
- 3. From **Present** option you can select the checkbox to record all student as present.
- 4. From **Absent** option you can select the checkbox to record all student as Absent.
- 5. In case another status is registered by the attendance admin, this case will appear in its column such as (more than 5 minutes late for a student). You can also change the absence status according to the case that was registered by the attendance admin and.
- 6. You can register a note for each student by clicking next to the student, In the Attendance Note dialog box, type the note

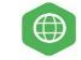

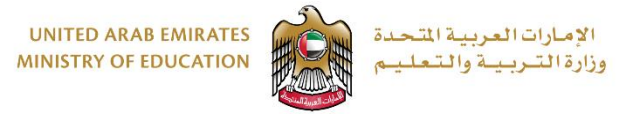

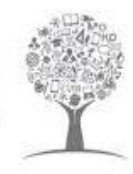

# **Record Behavior**

When accessing your course in LMS , click on the "Behavior" from the top menu.

#### NOTE:

Teachers will be able to record "Behavior" for their homerooms only.

All the recorded "Behavior" can be seen by School admins and Principals and any other designated profile

from inside Al-Manhal

The system allows recording the behavior of the students using different behavior Types though the **Behavior tab** in the course page as in the figure below.

| Cou | Course Home Plan Activities Awards Members Insights Progress Attendance Score Sheet Behavior |                                    |          |                         |                             |                   |                    |                                                      |  |  |  |  |  |
|-----|----------------------------------------------------------------------------------------------|------------------------------------|----------|-------------------------|-----------------------------|-------------------|--------------------|------------------------------------------------------|--|--|--|--|--|
| đ   | Exemplary behavior G Offensive behavior C Behavior scoring 2                                 |                                    |          |                         |                             |                   |                    |                                                      |  |  |  |  |  |
|     |                                                                                              | Name                               | Homeroom | First Level<br>Offenses | Second<br>Level<br>Offenses | Positive<br>Score | Exemplary<br>Score | Event Creation                                       |  |  |  |  |  |
|     |                                                                                              | Abdalla Hussein<br>(2017032250)    | 01/1     | 6                       | 0                           | 68                | 3.2                | Term : Course :                                      |  |  |  |  |  |
| (1  |                                                                                              | ZYAD MOHAMMED<br>(2016048608)      | 01/1     | 2                       | 1                           | 68                | 2.2                | 3 Event Type :                                       |  |  |  |  |  |
|     |                                                                                              | Khamis Alfzari<br>(2016030607)     | 01/1     | 1                       | 0                           | 80                | 0.2                | Reporting Date : Reported By :<br>23/08/2020 16:35 2 |  |  |  |  |  |
|     |                                                                                              | Omar Alhammadi<br>(2018003651)     | 01/1     | 1                       | 1                           | 80                | 0                  | Description :                                        |  |  |  |  |  |
|     |                                                                                              | Ahmed Mirak<br>(2016004841)        | 01/1     | 0                       | 0                           | 80                | 0                  | 3                                                    |  |  |  |  |  |
|     |                                                                                              | NOREHAN EL.METTWALLI<br>(70137601) | 01/1     | 0                       | 0                           | 80                | 20                 | Robusing Franct List                                 |  |  |  |  |  |
|     |                                                                                              | Fatima Abdelnabi<br>(2015016034)   | 01/1     | 0                       | 0                           | 80                | 0                  | Name Description Course Reporting Date Info          |  |  |  |  |  |
|     |                                                                                              | Mohamed Alshehhi<br>(2014008388)   | 01/1     | 0                       | 0                           | 80                | 1.6                | No data to display                                   |  |  |  |  |  |

Figure 2: Recording the behavior

Form behavior tab you can do the following:

- 1. Select the student you want to record its behavior by selecting the student's checkbox.
- 2. You can choose (Exemplary behavior or Offensive behavior and use Behavior scoring)

From **Event Creation** window you can do the following:

- Select the type of event based on the level of behavior that has been recorded, whether it is Exemplary behavior or Offensive behavior from event type list.
- 4. Display the date and time of reporting and who also reported it.
- 5. Use the description dialogue box to add a description of the event in the description text box.

Page 4 of 4

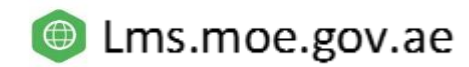